# **Clearspan Mobile for iOS**

#### QUICK REFERENCE GUIDE

Clearspan Mobile softphone and messaging application is available for both Android and iOS mobile phones, and tablet platforms. This document describes the features in the Clearspan Mobile application for iOS mobile phones and iPads.

## Call History

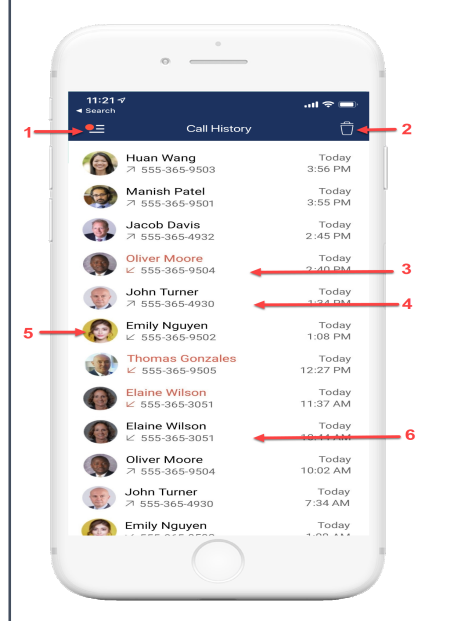

- 1. Tap to open the application menu
- 2. Delete all
- 3. Missed call
- 4. Placed call
- 5. Jump to profile
- 6. Received call

**Note**: To delete a single entry swipe left on any entry.

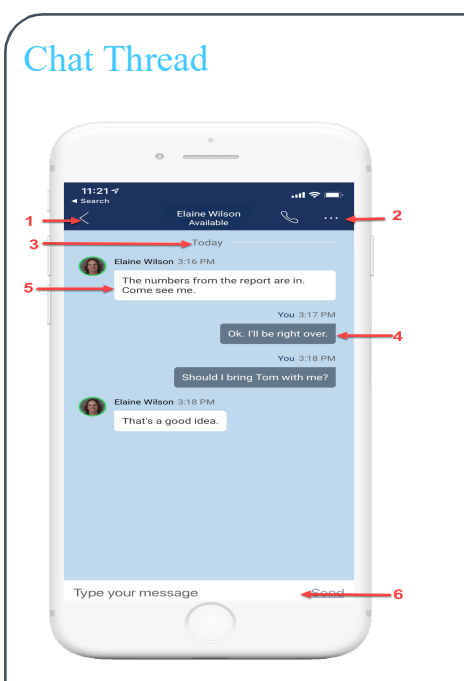

- 1. Tap to return to the previous screen
- 2. More menu to call, call room, view profile..etc
- 3. Date stamp
- 4. Outgoing message
- 5. Incoming message
- 6. Input field

### Messages

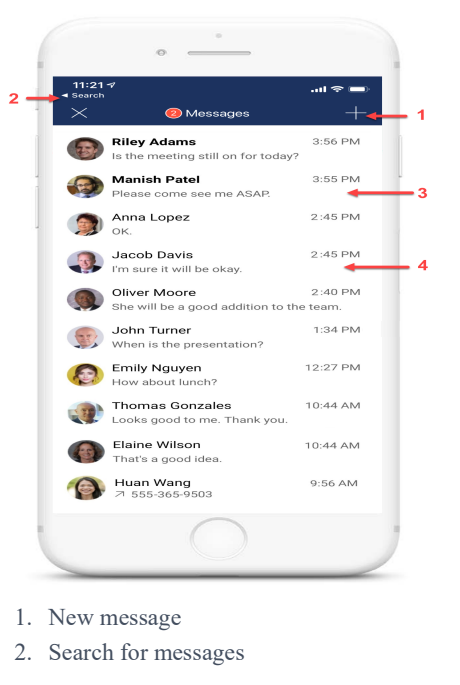

- 3. Unread message
- 4. Read message
- Group message will also be displayed.

## Voicemail

| Search                             | Ø Voicemail                              | اس <del>چ</del> اس<br> |
|------------------------------------|------------------------------------------|------------------------|
| Oliver M<br>Today 2:4<br>+1-555-36 | l <b>oore</b><br>.0 PM · 0:18<br>55-9504 | Ĵ                      |
| Speaker Of                         | o.oo<br>f Call Mark as<br>Played         | 0:18<br>Delete         |
| Elaine W<br>Today 11:              | 'ilson<br>37 AM · 0:12                   |                        |
| Elaine W<br>Today 11:              | ilison<br>37 AM + 0:12                   |                        |

- 1. Tap to close the Voicemail
- 2. More actions: Call Voicemail, View Voicemail Settings
- 3. New Voicemail with date, time, duration and phone number
- 4. Play/Pause
- 5. Voicemail actions
- 6. Played Voicemail

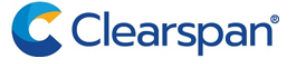

| Application Menu                                                                                                    | In Call                          | Contact Profile                                                                     |
|----------------------------------------------------------------------------------------------------|----------------------------------|-------------------------------------------------------------------------------------|
| <ul> <li>I My profile</li> <li>2 Your saved contacts</li> <li>3 Dialpad</li> <li>Call any number from Dialpad (Long press on '1' on the numeric pad calls your voicemail).</li> <li>Nofe: The profile icon will change based on your presence.</li> </ul> | <image/> <list-item></list-item> | <ul> <li>I tap to return to the previous screem</li> <li>Call with video</li> </ul> |
| More Information                                                                                                    |                                  |                                                                                     |

For details on all the available features and options, refer to the

Relevant documentation.

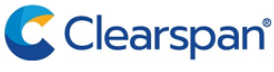

- 3